# WeatherMation LIVE Assign User Access to Weather Stations

Version 2.2 20/09/2022

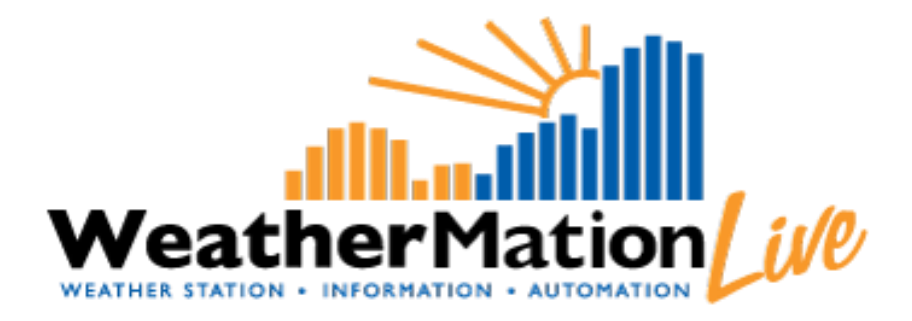

Environdata Australia Pty Ltd 42-44 Percy Street Warwick Queensland 4370 Australia Phone: (07) 4661 4699 Fax: (07) 4661 2485 International Phone: +61 7 4661 4699 International Fax: +61 7 4661 2485 Email: sales@environdata.com.au

# http://www.environdata.com.au

Material in this handbook is Copyright. All rights reserved by the publishers. No reproduction without the prior permission of the publishers.

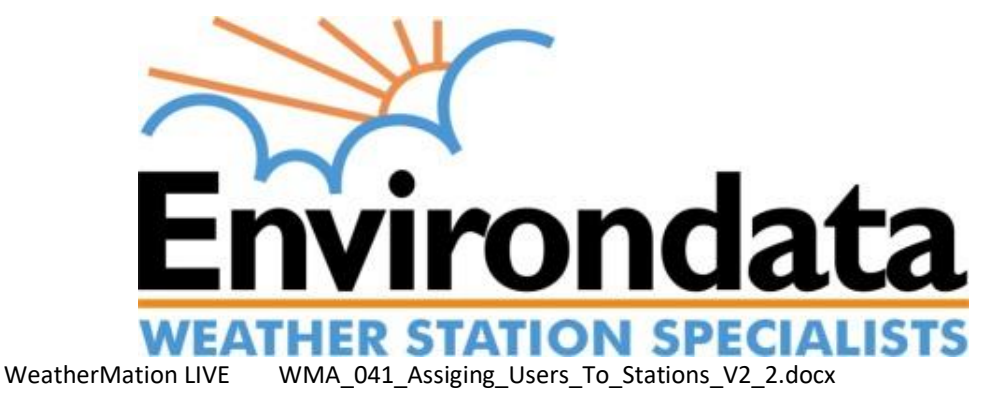

Page 1 of 5

### **Table of Contents**

| Introd | luction                                          | 2 |
|--------|--------------------------------------------------|---|
| 1.     | Assign Users to Stations - Specific Menu Options | 4 |
| 2.     | Assign User Access to Weather Stations           | 5 |
| 3.     | User Maintenance                                 | 5 |

## Introduction

Environdata's Weather Mation software has been developed to download, display and respond to the weather data from your weather stations, automatically.

You can control your users using the WeatherMation Live Website. You can add or deactivate users or update their details.

You also control which users have access to which stations and what Alerts or Notifications each user get.

Alerts are sent by Email or SMS with settings that include 'Do Not Contact' times.

For all user related functions, you will need to have User Administration permissions.

#### For ANY New user:

- 1) Setup the new user in User Maintenance
- 2) Assign the User to which Weather Stations they can access
- 3) Assign the Alerts/Notifications that you want the user to receive

#### Using the System

#### Go to <u>www.weathermation.net.au</u>

You will see the Login Page – please enter your User Name and Password that were provided to you.

You can click the "Remember Me" checkbox to remember your login details – this will mean in future; you are automatically logged into the system. Please note you will need to have cookies enabled in your browser for this to work.

Click on the Login button to access the system

(If you need to change your password, click on the Reset Password button)

| Live Data    | Historical Data | Forecast Data  | Tools 🕨 | Guides 🕨 | Help | Login |               |
|--------------|-----------------|----------------|---------|----------|------|-------|---------------|
| WeatherMatio | n LIVE Log      | gin            |         |          |      |       |               |
|              |                 |                |         |          |      |       | WeatherMation |
|              |                 |                |         |          |      |       |               |
|              |                 |                |         |          |      |       |               |
| User Name    |                 |                |         | _        | _    | 1     |               |
| Password     |                 |                |         |          |      |       |               |
|              | Remer           | mber Me        |         |          |      |       |               |
|              |                 | Login          |         |          |      |       |               |
|              |                 | 9              |         |          | 10   |       |               |
|              |                 | Reset Password |         |          |      |       |               |
|              |                 |                |         |          |      |       |               |
| NUC .        |                 |                |         |          |      |       |               |

Environdata

## 1. Assign Users to Stations - Specific Menu Options

- Tools
  - User Maintenance Add or Remove users, update User details like phone number and e-mail address. ONLY available if you have user administration access.

*Refer* **to WMA\_040\_User\_Maintenance.pdf for** details on how to Setup New, Update existing or Delete existing users.

- Assign Users Access to Weather Stations You can control which users have access to which stations. ONLY available if you have user administration access.
- Assign Alerts and Notifications to Users Stations You can control which users receive which Alerts or Notifications. ONLY available if you have user administration access.

*Refer to* **WMA\_023\_Assigning\_Alerts.pdf** for details on how to Assign Alerts and Notifications to Users.

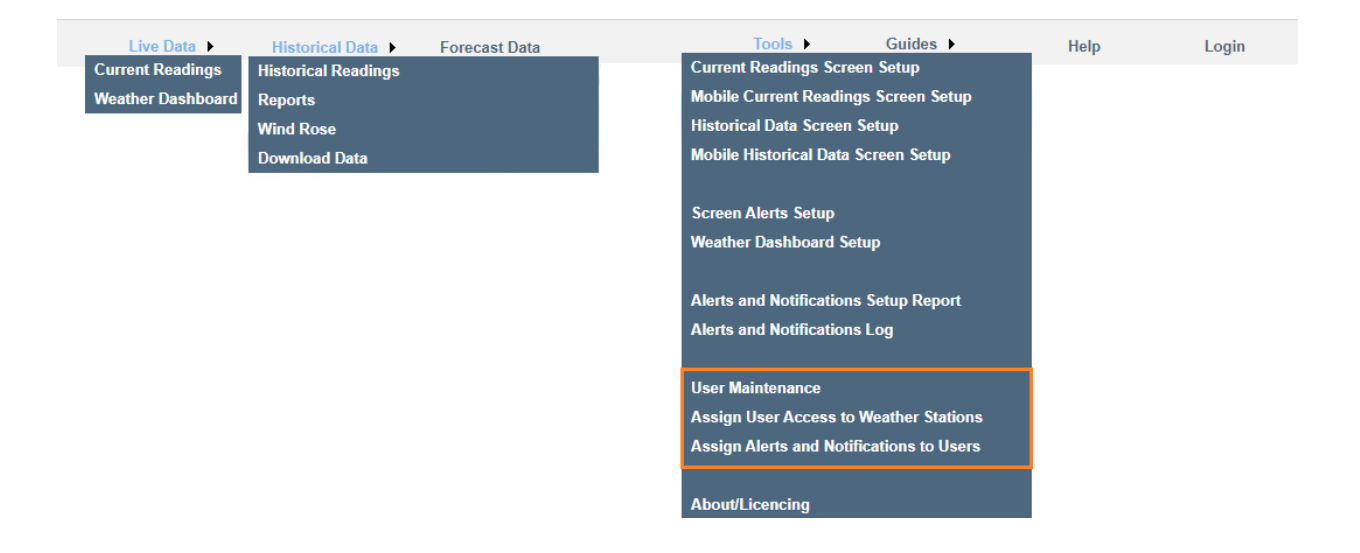

# 2. Assign User Access to Weather Stations

Be default a User does NOT have access to the Weather Station. As part of the User Setup, you need to assign that user to have access to view a Stations Data.

| User/W | Live Data • Historical Data •                                                                                                    | Forecast Data Tools >                                                                               | Guides > Help                                                                                                    | Logout | WeatherMation ( ) ( )<br>User Environdata Test |
|--------|----------------------------------------------------------------------------------------------------|----------------------------------------------------------------------------------------------------|----------------------------------------------------------------------------------------------------|--------|------------------------------------------------|
| Ģ      | Usar<br>Jolinda Murrayy<br>Weather Stations<br>AHLU and DehaT<br>New Finware Teta 215<br>Office Parkas<br>St KILDA HARBOUR<br>Select AX<br>Unselect AX<br>Save Access to Station for User | v<br>You can either<br><- assign a User to many Stations<br>OR<br>assign a Station to many Users -> | Weather Station<br>AHLU and DeltaT<br>Users<br>AHEnvirondata<br>Environdata Guest<br>Canvinostata Test<br>Jalinda Murray<br>Henong<br>Select Att<br>Save Access for Users to St | ▼]     |                                                |

You have the option of Assigning a user to multiple weather stations OR assigning a Weather Station to multiple users.

E.g. if you have many weather stations and you're adding a new user, it is easier to select the new user and click "Check All" to assign the new user to all stations.

Or if you already have many users and your get a new weather station, you could select the Weather Station and click "Check All" to assign the new station to all existing users.

• Then click the "Save Access..." button on Left or Right side to save the new Access.

## 3. User Maintenance

You can also assign the access to Weather Stations on the User Maintenance page.

|                                                                     | We                                                                             |
|---------------------------------------------------------------------|--------------------------------------------------------------------------------|
| Current Licence - Active Users allowed 10<br>Current Active Users 4 | User: Environd                                                                 |
| Display ONLY Active Users                                           | Download List of                                                               |
| User Jolinda Murray                                                 | Download Login A                                                               |
| User Details                                                        | Do Not Contact Details                                                         |
| Display Name Jolinda Murray                                         |                                                                                |
| User Name JOLINDA                                                   |                                                                                |
|                                                                     | Thursday Friday Saturday                                                       |
| Password ·····                                                      | Do Not Send SMS V                                                              |
| Confirm Password                                                    |                                                                                |
|                                                                     |                                                                                |
| Antive liser                                                        | USunday UMonday UTuesday UWednesday                                            |
| □ Generic User                                                      | Do Not Send SMS V                                                              |
| View Only User Configuration                                        |                                                                                |
| Company Contact Person Update Users and Passwords                   |                                                                                |
|                                                                     | dd/mm/yyyy 🗇 and dd/mm/yyyy                                                    |
| SMS Number 040999999                                                | Do Not Send SMS V                                                              |
| Email Joinda@environdata.com.au                                     |                                                                                |
| Default Web Page Current Readings                                   | 50                                                                             |
| Default Mobile Page Current Readings                                | If there were Alerts during 'Do not Contact' times - notify user via Nothing V |
|                                                                     |                                                                                |
| Assign User Access to Weather Stations                              |                                                                                |
|                                                                     |                                                                                |
| New Firmware Test 215                                               |                                                                                |
| Coffice Parkes                                                      |                                                                                |
| ST KILDA HARBOUR                                                    |                                                                                |
| Select All Unselect All                                             |                                                                                |
|                                                                     |                                                                                |
|                                                                     |                                                                                |
|                                                                     |                                                                                |